## 🗩 WBC580本地绿洲平台AP信息显示异常经验案例

绿洲平台 NTP 葛松炜 2021-01-30 发表

组网及说明 不涉及

## 问题描述

客户使用版本为E5437的WBC580 G2设备,将型号为WX3510H的AC注册到了WBC580 G2自带的本 地绿洲平台上。AC已经成功注册到了平台上,并且在平台内已经可以看到AP列表,但是现场反馈同一 台AC下部分AP的信息显示存在异常,AP软件版本和IP地址不显示。 如下图,AP07和AP08的软件版本及IP地址都是"-",无法正常显示:

| AP-SHB-5F-AP06              | 在线 | 2 | E2435P02 | AC-SHB | 172.17.21.45 | shb | 3 |     |
|-----------------------------|----|---|----------|--------|--------------|-----|---|-----|
| AP-SHB-5F-AP07              | 在线 | 1 |          | AC-SHB |              | shb | 3 | × . |
| AP-SHB-5F-AP08              | 在线 | 3 |          | AC-SHB |              | shb | 3 |     |
| AP-SHB-5F-AP09              | 在线 | 4 | E2435P02 | AC-SHB | 172.17.21.48 | shb | 3 |     |
| AP-SHB-5F-AP AP-SHB-SF-AP11 | 在线 | 0 | E2435P02 | AC-SHB | 172.17.21.49 | shb | 3 |     |
| AP-SHB-5F-AP11              | 在統 | 1 |          | AC-SHB |              | shb | 3 |     |
| AP-SHB-5F-AP12              | 在线 | 1 | E2435P02 | AC-SHB | 172.17.21.51 | shb | 3 |     |

| 过程分析                                                                                     |
|------------------------------------------------------------------------------------------|
| 收集WX3510H设备的诊断信息观察,发现信息显示异常的AP在AC上注册上线及使用都正常,现场使<br>用你AP和目的为WAC222,可如工注工学早三信息上AP和目界工关,   |
| 用的AP型亏均为WA6338,可和元法正常显示信息与AP型亏元天:<br>AP-SHB-5F-AP07 47 R/M WA6338                        |
| AP-SHB-5F-AP08 6 R/M WA6338                                                              |
| 根据现场反馈,本地绿洲平台上有报错,提示AC与平台时间存在误差<br>•                                                     |
| 概25 近ー1/91 今天 24天 近七天 自意又対頃線 湯施入18時MAC C                                                 |
| 系統检測到(上步工业区203)场所內存在(1)台与環測廠等器标准时间相差超过5分钟的设备,请及时编整设备系统时间。<br>译略<br>(AC-SH4)—时间提差7/14/59分 |

让工程师对AC的系统时间进行了调整,此条报错消失,但是AP信息显示仍然存在异常。因为只有部分 AP异常,且有问题的AP是不变的,怀疑是这几台AP的系统时间和AC存在差值导致,于是让现场工程 师登录这几台AP确认时间,在确认问题AP与AC之间系统时间都一致后,仍存在故障现象。

## 解决方法

后续让现场工程师在本地绿洲平台内进入对应AC的设备基本信息内,重置与绿洲平台的连接后,AP信息显示恢复了正常。如果遇到AC成功注册平台后,平台内AP列表不显示或AP信息显示异常的情况,可以在确定本地绿洲平台、AC及AP的系统时间都同步后,在平台设备信息内重置与平台的连接进行测试。

在绿洲平台页面顶部导航栏中选择"网络管理",左侧导航栏中选择"总览 > 网络 > 概览",而后在"设备"页签下的设备列表中,点击指定设备后的按钮查看设备的基本信息、运行信息以及部分功能配置信息

| WX3024H-L                                      | 设备   端口        | WX3024H-L             |                            |       |       |       |       |                          |                      |       | 设备   端口 |       |       |  |
|------------------------------------------------|----------------|-----------------------|----------------------------|-------|-------|-------|-------|--------------------------|----------------------|-------|---------|-------|-------|--|
| <ul> <li>□ 管理 Beta</li> <li>○ 加拿大信息</li> </ul> |                |                       | C 更新时间:2019-03-30 11:44:49 |       |       |       |       |                          |                      |       |         |       |       |  |
|                                                |                |                       | _ 3                        | - 5   | . 7   | . 9   | - 11  | 13                       | . 15                 | - 17  | _ 19    | - 21  | _ 23  |  |
| 序列号:                                           | 类型:AC          |                       |                            | alle. | alle. | alle. | alle. | alle.                    | alle.                | alle. | alle.   | alle. | ille. |  |
| 版本:ESS 5419P01<br>场所:机磨AC                      | 型号:WX3024H-L   | 144                   | ių:                        | ių:   | 101   | ų     | 101   | ų                        | ių:                  | ų     | ų       | 101   | No.   |  |
| ⊘ 运行信息                                         |                | 1                     | 2                          | - 3   | - 4   | 5     | 6     | 7                        | 8                    | - 9   | 10      | 11    | 12    |  |
| 连接状态:已连接 2 保存并重启                               | 上行速率:4.0Kbps   |                       | 接口名:GigabitEthernet1/0/1   |       |       |       |       |                          | 接口描述:GigabitEthernet |       |         |       |       |  |
| 运行时长:22天23: ※ 重启                               | 下行遗率: 25.0Kbps | 接口工作环态: up            |                            |       |       |       |       | 接口配查速率:1kbps<br>配置双工模式:3 |                      |       |         |       |       |  |
| CPU: 🔵 14 🕐 重置连接                               | 客户编数:0         | 撥口33時25年章:1000000kbps |                            |       |       |       |       |                          |                      |       |         |       |       |  |
| 内存: 38%                                        | AP:0/0         | 32360                 | X L REY                    | 6:1   |       |       |       | 28L                      | 地接类                  | 型:2   |         |       |       |  |
| 計 配置信息                                         | 备份修改           |                       |                            |       |       |       |       |                          |                      |       |         |       |       |  |
| 无线服务总数 0                                       |                |                       |                            |       |       |       |       |                          |                      |       |         |       |       |  |
| 探针 关闭                                          | 域名黑名单 关闭       |                       |                            |       |       |       |       |                          |                      |       |         |       |       |  |

当鼠标悬停在在线设备的"连接状态"处时,可对设备进行重启、重置连接等操作(重置连接即重置设备 与绿洲平台的云连接,点击"重置连接"后设备先断开云连接,而后重新连接绿洲平台)。